# 「S-1900 中文安裝操作手冊

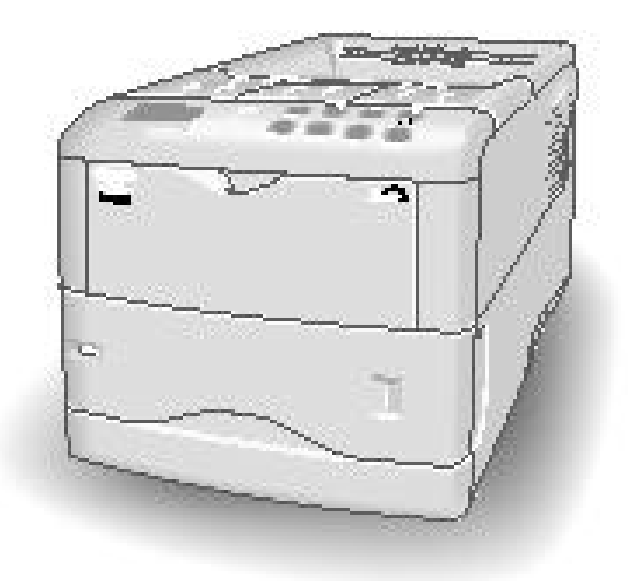

KyoceraMita Taiwan Corporation

台灣京瓷美達股份有限公司 電話:(02)87511560 傳真:(02)87511552

免付費專線:0800-055828

Email address : support@kyoceramita.com.tw
Web server : http://www.kyoceramita.com.tw

目錄

第一章

第二章

| 印表機安裝         | -3-  |  |
|---------------|------|--|
| 1-1空間配置       | -3-  |  |
| 1-2 拆箱        | -3-  |  |
| 1-3 安裝碳粉      | -5-  |  |
| 1-4 取出碳粉匣     | -7-  |  |
| 1-5 安裝碳粉回收盒   | -8-  |  |
| 1-6 調整紙槽大小之流程 | -9-  |  |
| 1-7 連線至電腦     | -11- |  |
| 1-8 並列埠       | -11- |  |
| 1-9 序列埠       | -12- |  |
| 1-10 電源       | -13- |  |
| 1-11印面向上      | -14- |  |
| 1-12 手送紙槽之使用  | -15- |  |
| 按鍵控制面板 -17-   |      |  |
| 2-1 面板外觀圖     | -17- |  |
| 卡紙排除          | -19- |  |

- 第三章 卡紙排除 -19
- **第四章 選購配備** -21-

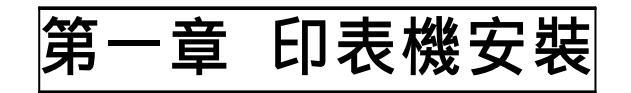

1-1 空間配置需求如下圖

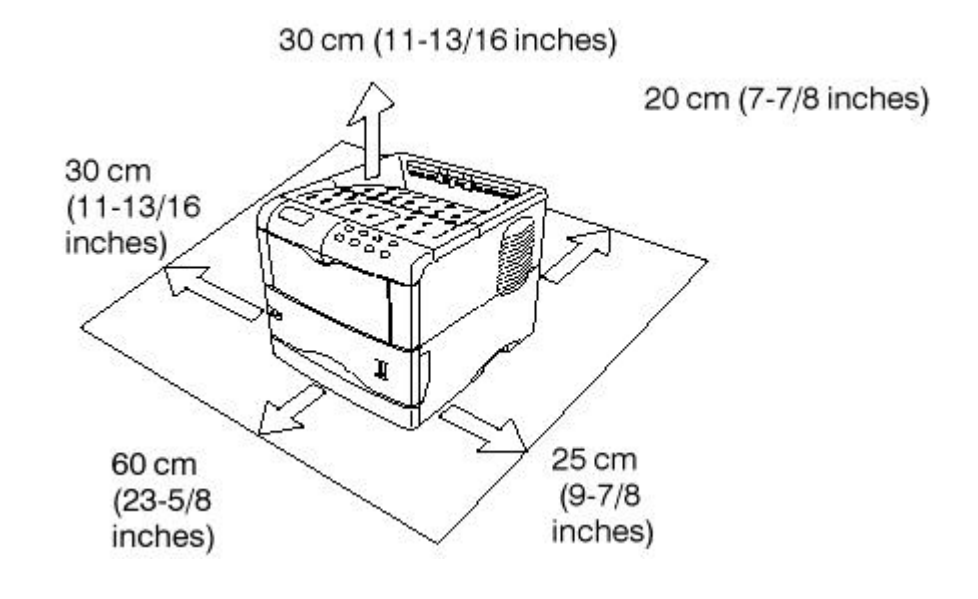

- 1-2 拆箱
  - 1. 印表機主體:請按下列圖示拆解,注意圖一標示有五項附件
  - A. 感光滾筒專用塑膠袋
  - A. B. 配件包(操作手冊,光碟片,連接線
  - B. C. 碳粉匣
  - C. D. 碳粉回收盒
  - D. E. 電源線

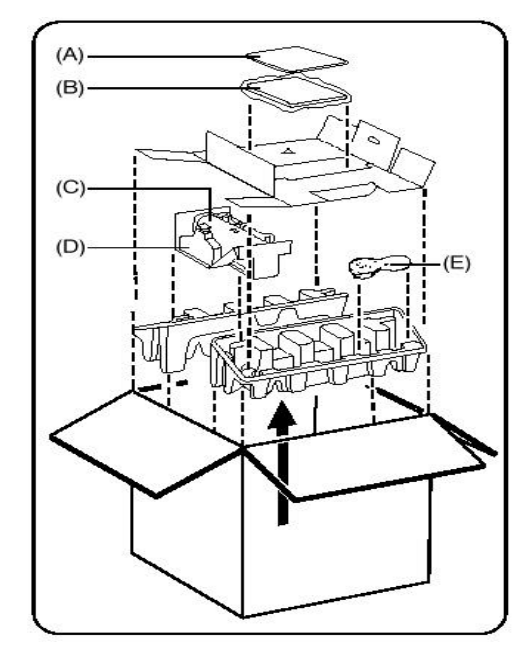

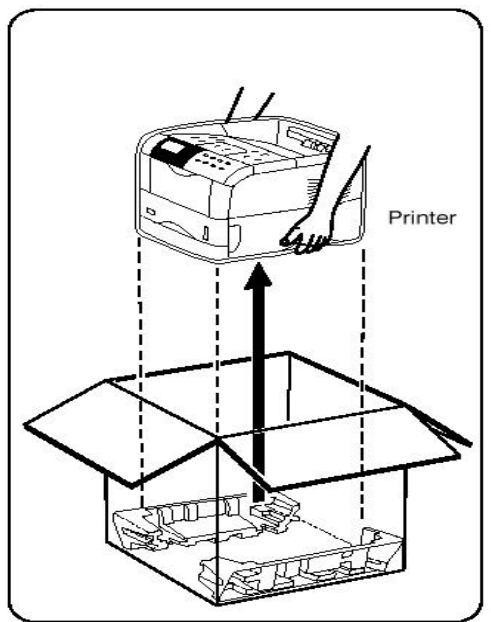

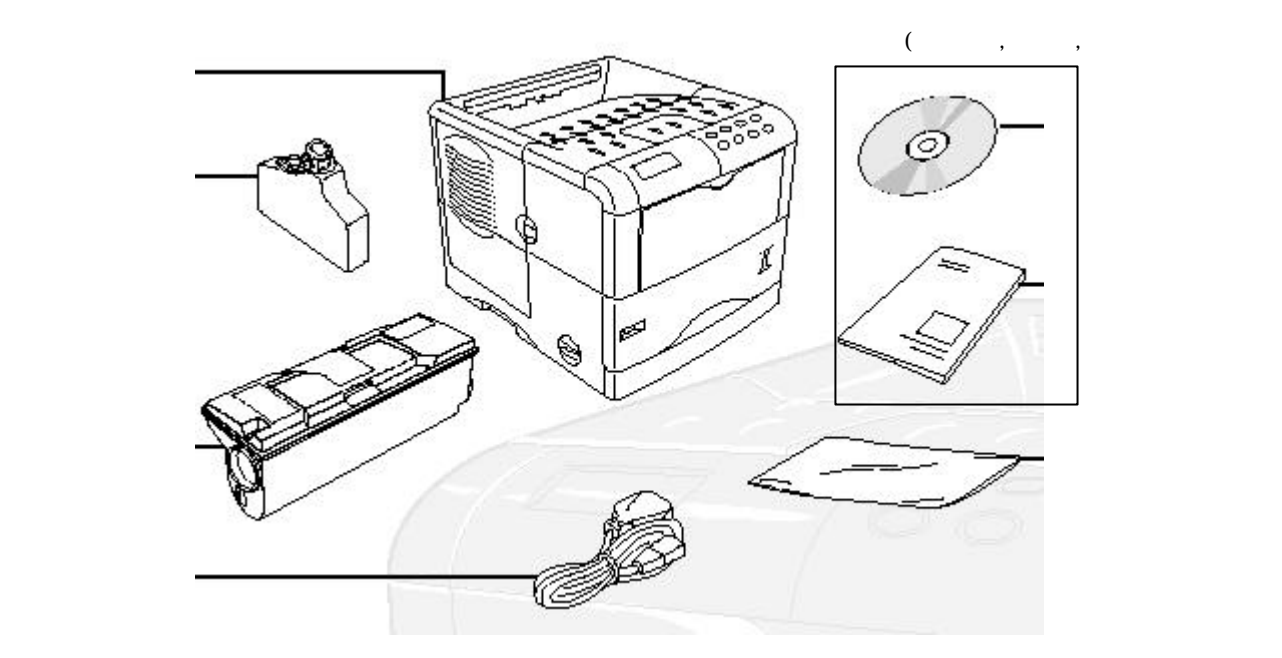

# 2. 搬運時首先將手送紙槽收起,再雙手抓住印表機下方的凹槽提起

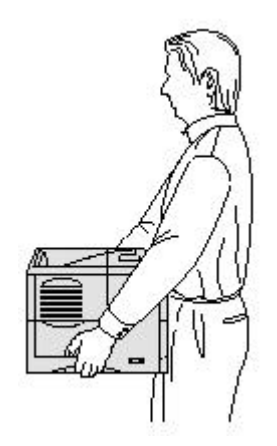

- 1-3 安裝碳粉(Toner Container)
  - 1. 打開上蓋(Top Cover)

上蓋

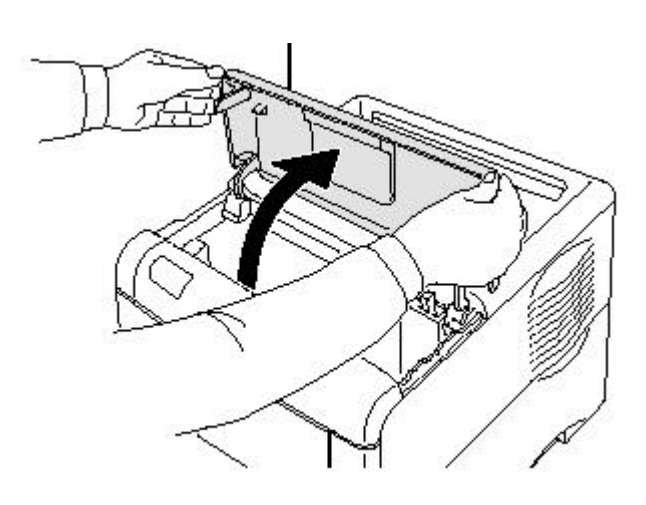

2. 將碳粉匣左右搖一搖撕掉保護貼紙

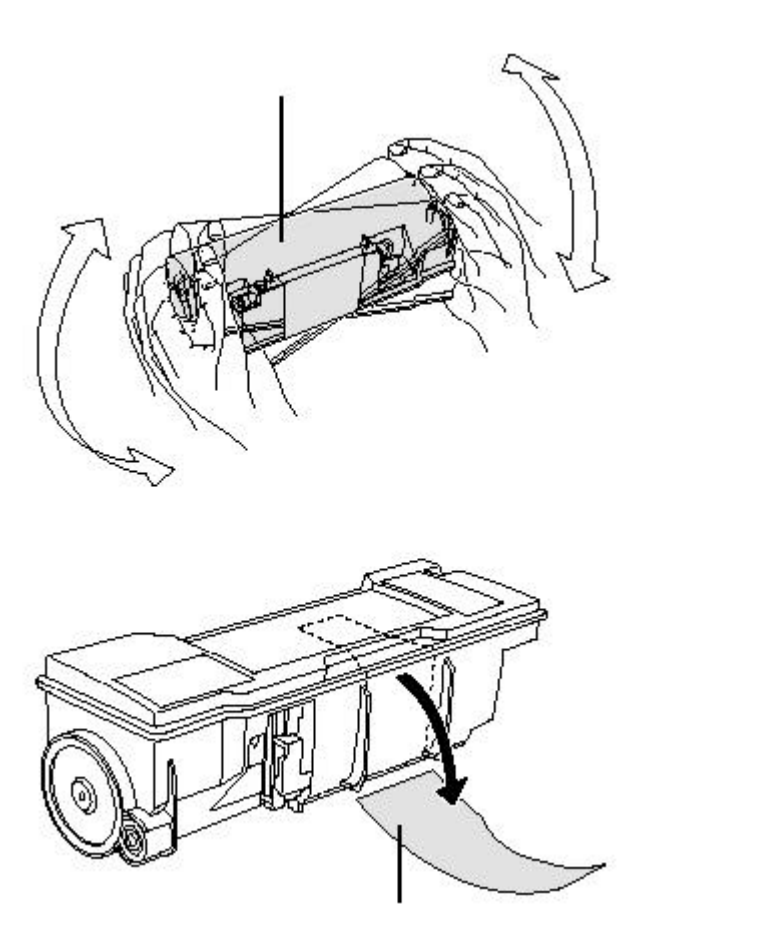

保護貼紙

3. 依右圖將碳粉匣插銷對準顯像座上的圓孔放入

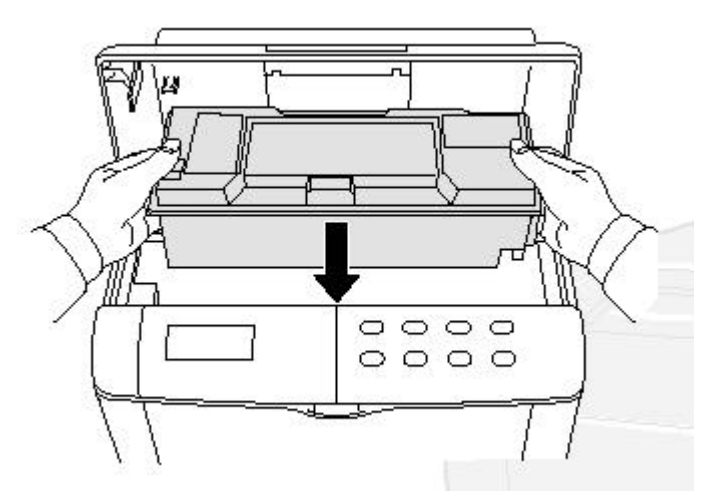

4. 雙手平均施力按在印有 PUSH HERE 文字的地方,將碳粉匣壓到底

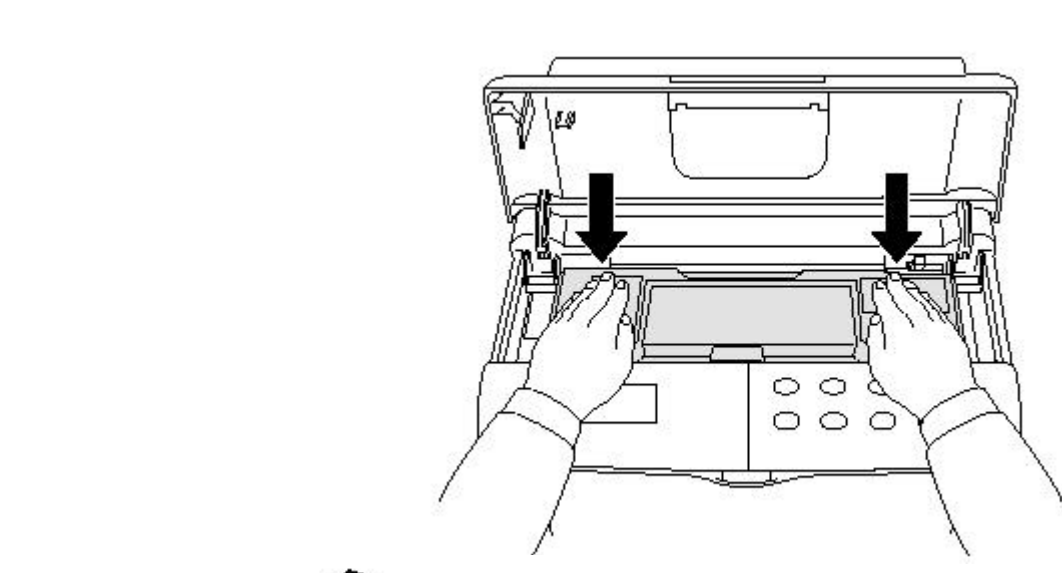

5.

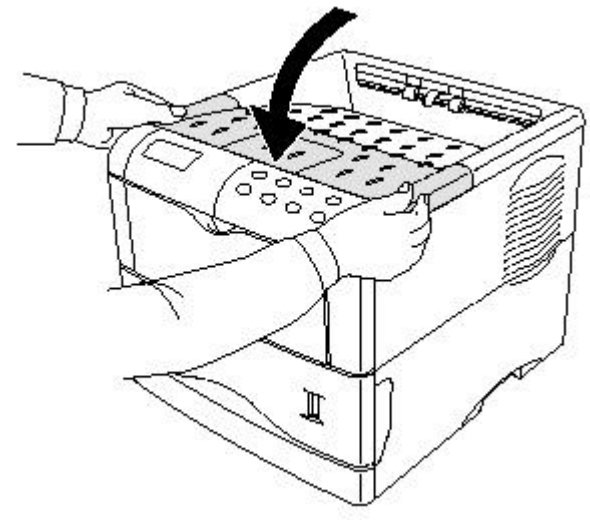

- 1-4 取出碳粉匣(Toner Container)
  - 1. 打開上蓋(Top Cover),將綠色碳粉匣卡榫往右撥

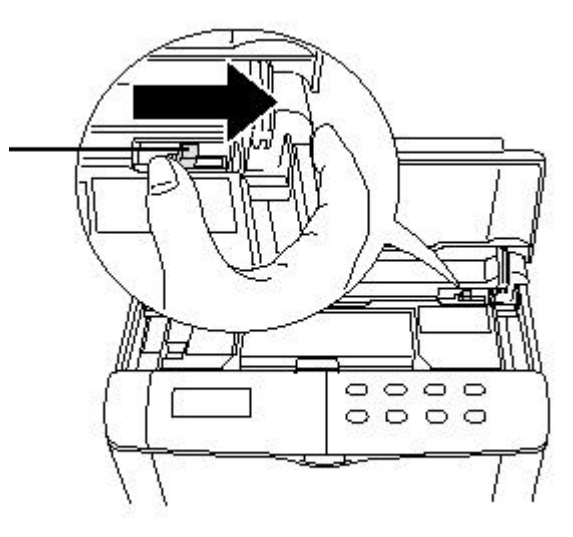

2. 雙手將碳粉匣向上提起取出

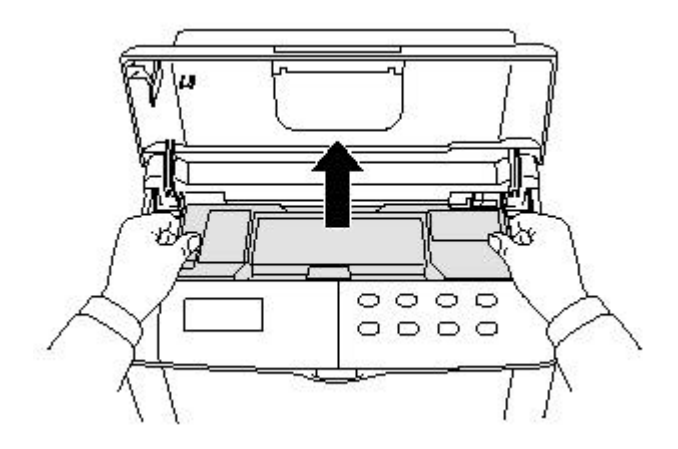

#### 1-5 安裝碳粉回收盒

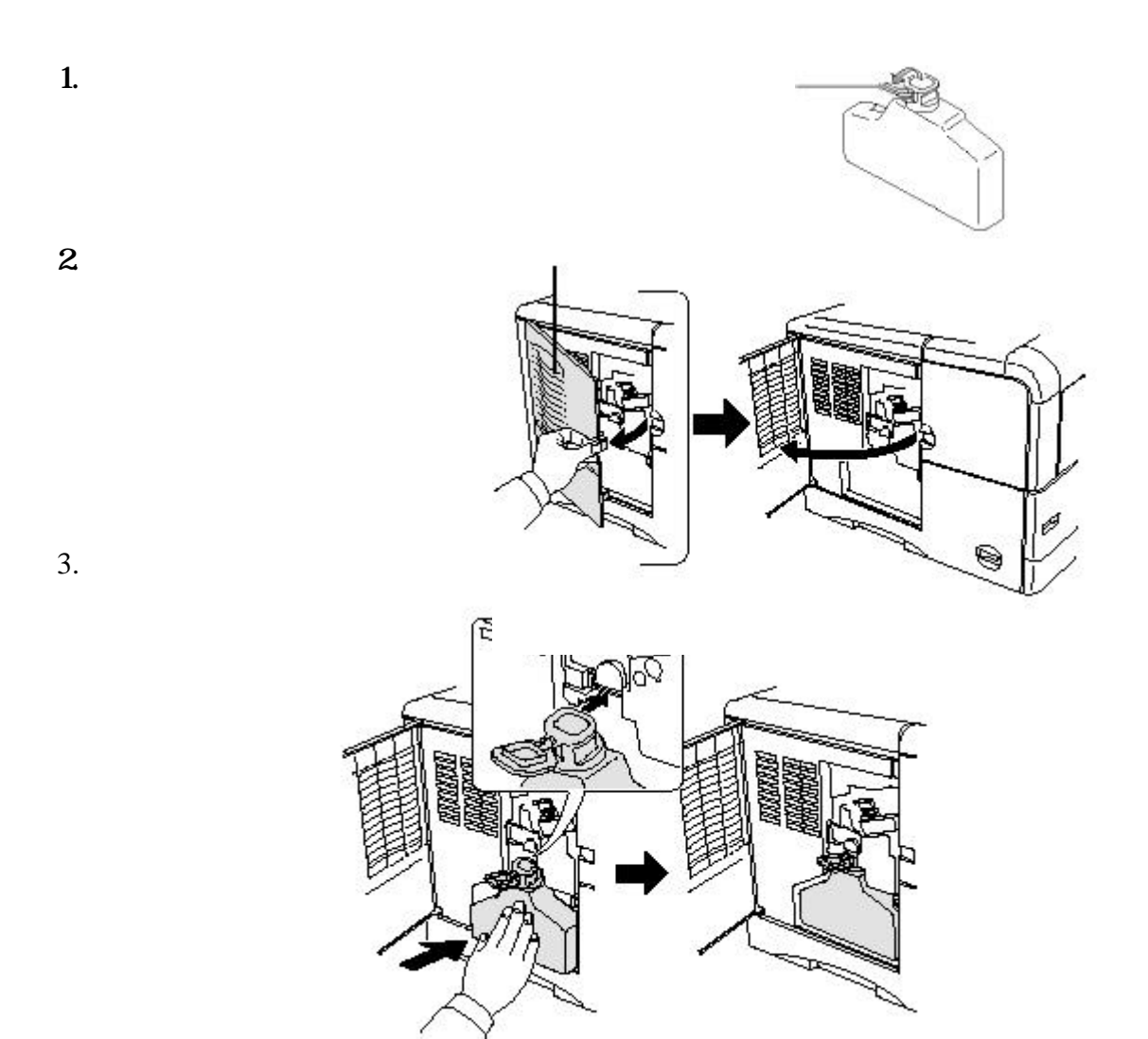

4. 關上側蓋

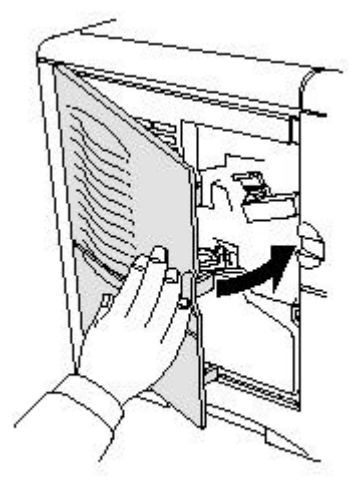

1-6 調整紙槽大小之流程

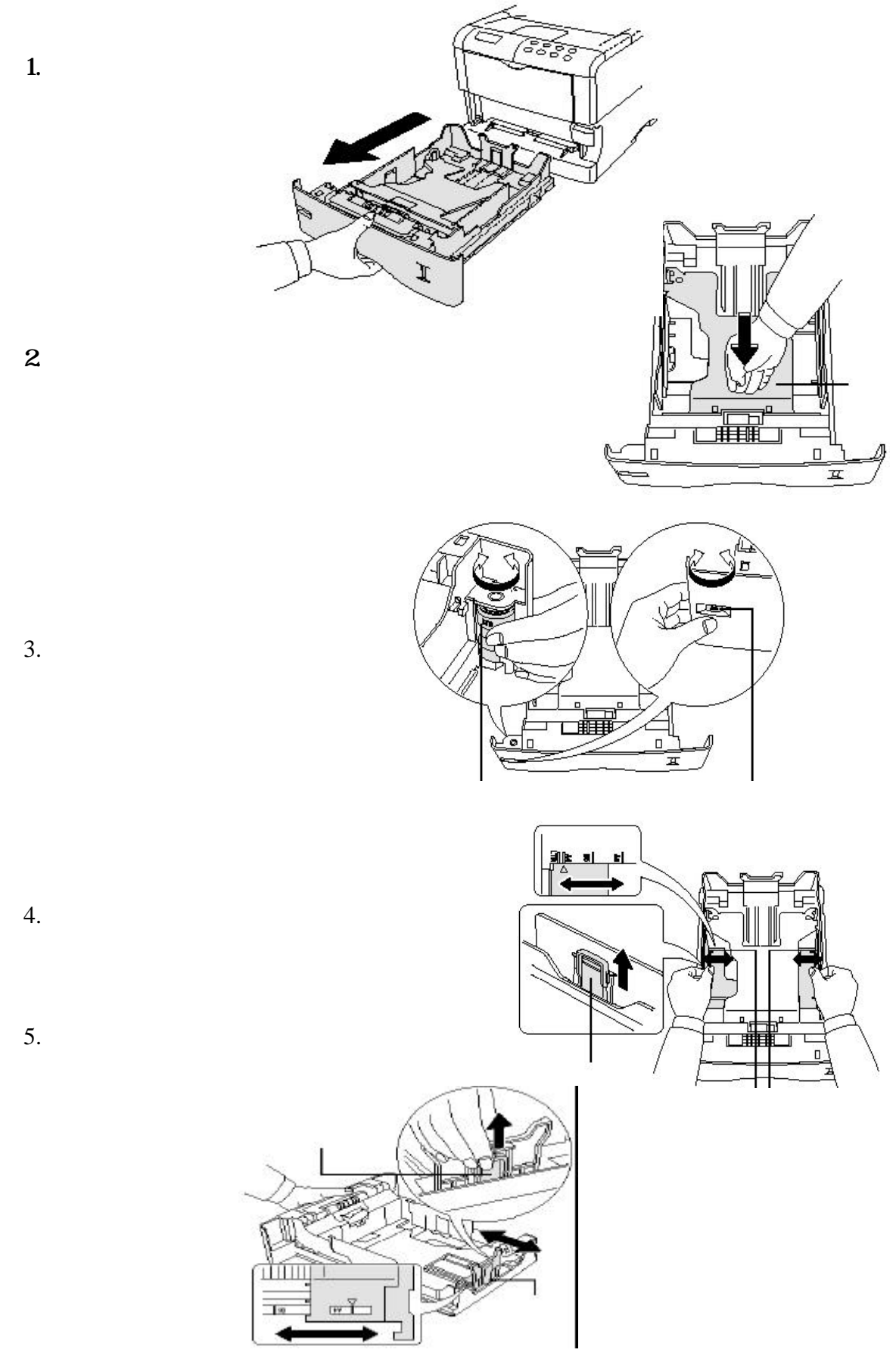

6. 依右圖將整疊紙扇形分開後,再重新整理成 一疊

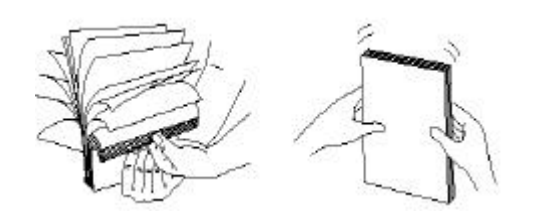

 整疊紙依右圖順勢擺入紙槽內 注意紙張不要彎曲,並且紙張厚度不 要超出高度刻度

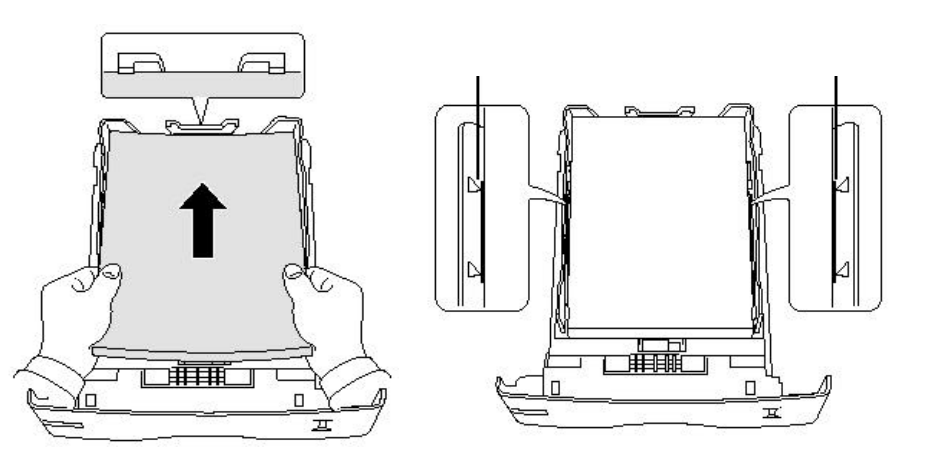

- 用手將紙壓到紙張固定片 以下
- 9. 將紙槽放回印表機內, 並且可由顯示窗看出 紙張目前數量

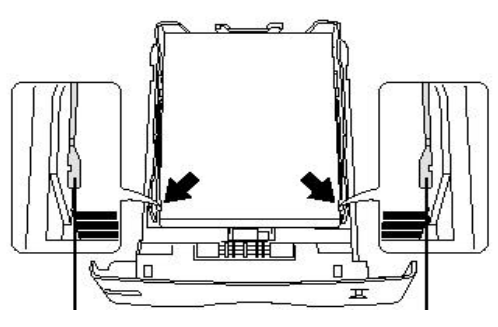

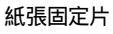

紙張固定片

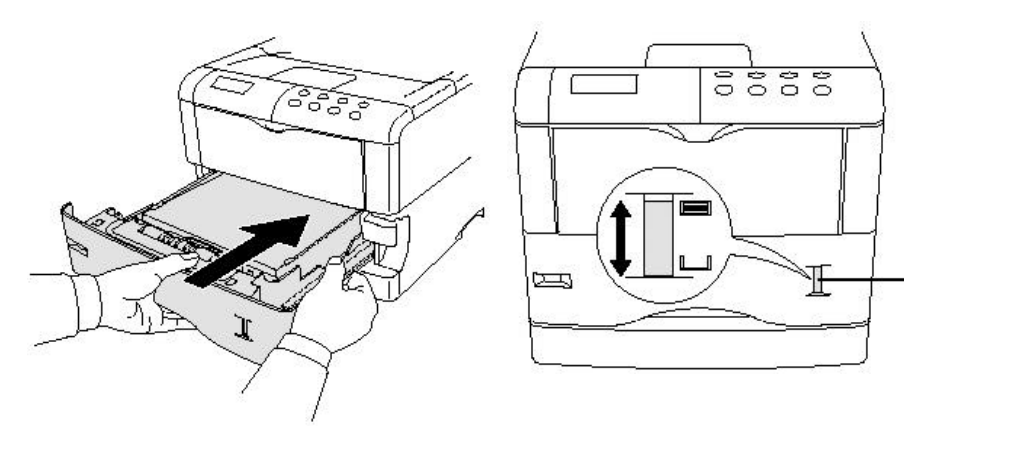

#### 1-7 連線至電腦

印表機題供 並列埠一個(Parallel Interface Connector) 序列埠一個(Serial Interface RS-232C/RS-422A Connector) 選購網路介面(Slot Cover for Installation Optional Interface)

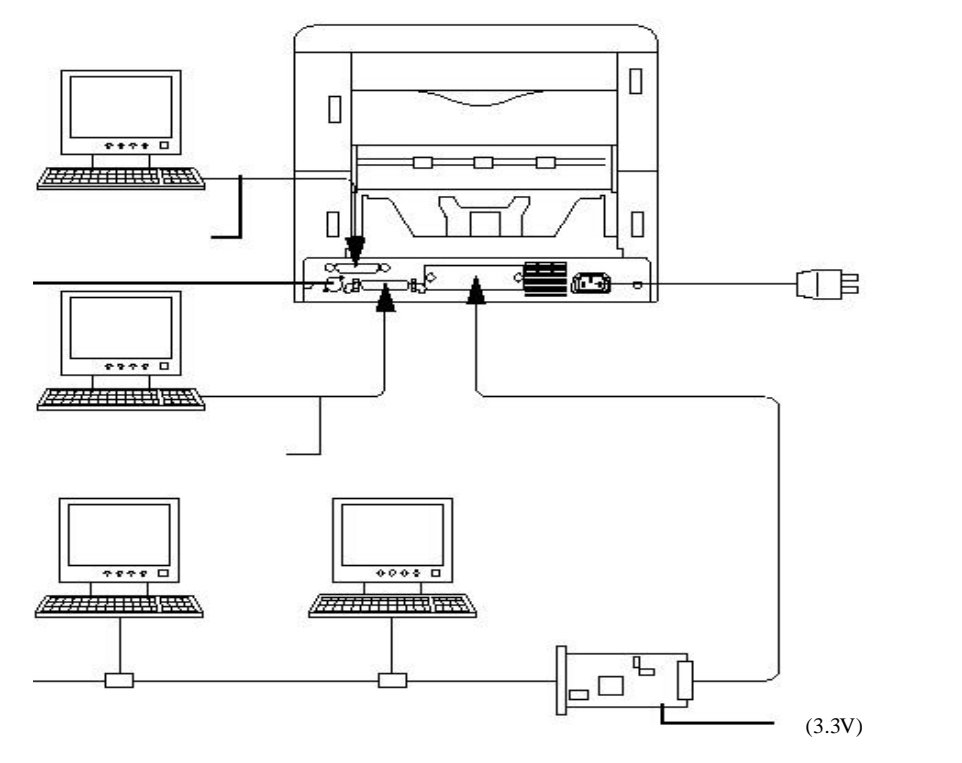

1-8 並列埠

連接並列埠時要注意並列埠扣環要卡緊

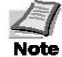

注意並列埠連接線長度不可超過3公尺

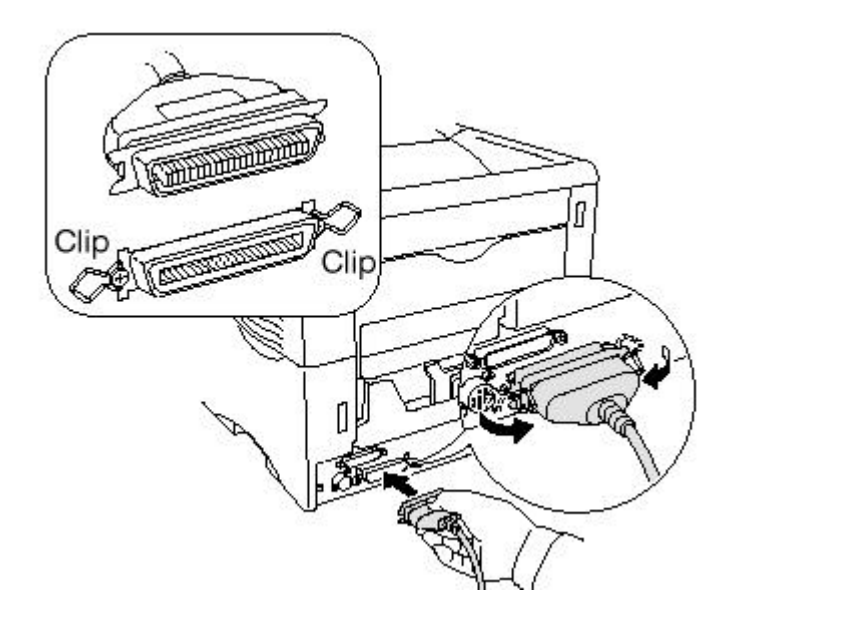

## 1-9 序列埠

將序列埠連接線接在印表機上,並將固定螺絲旋緊

∠ 注意序列埠連接線長度不可超過3公尺 Note

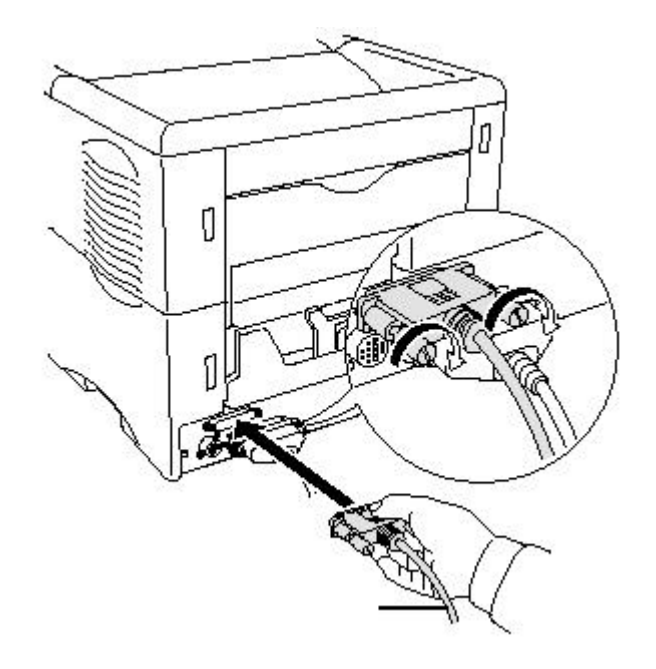

## 1-10 電源

電源規格

| 電 | 壓 | 110V ±10%   |
|---|---|-------------|
| 頻 | 率 | 50/60Hz ±2% |
| 電 | 流 | 最大 7.2A     |

電源連接

| Caution | 1. | 插上電源線之前請確認電源開關在OFF位置 |
|---------|----|----------------------|
|         | 2. | 電源線一定要使用隨機附贈的        |

3. 電源線另一端需插在具有大地線之110伏特3孔插座上

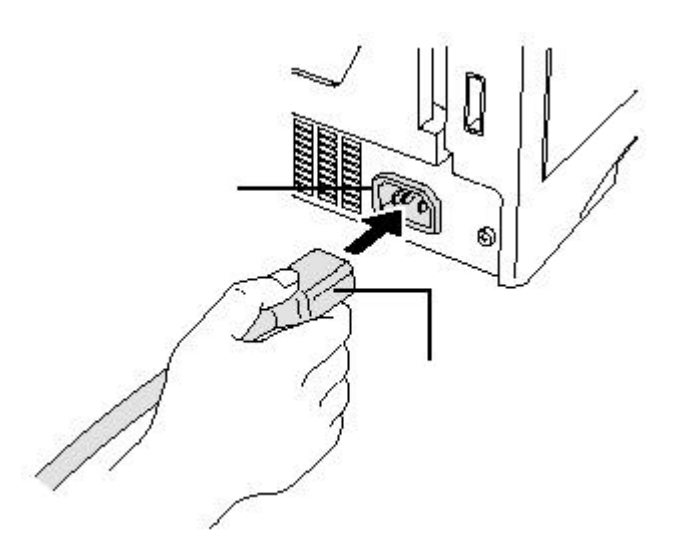

1-11 印面向上(face-up) 出紙時先安裝後方出紙槽(PT-60)

1.出紙槽上有紙張大小標示

2.依照紙張大小將擋紙板安 裝在正確位置

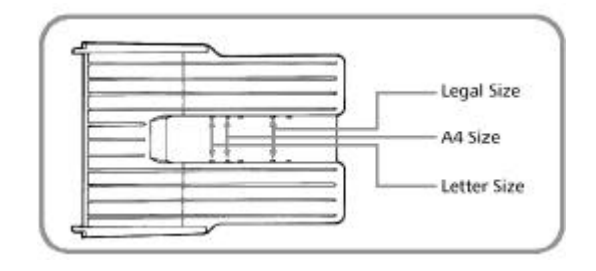

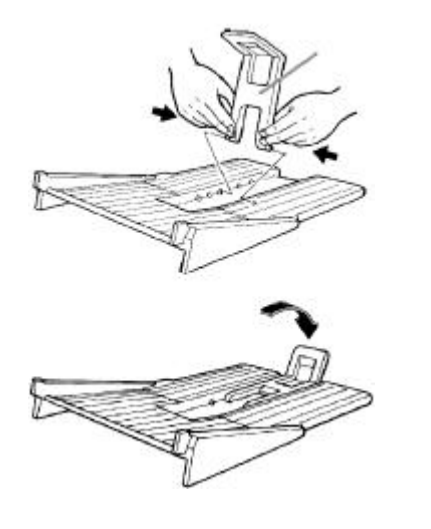

 3. 依右圖將後方出紙槽固定在印 表機後方

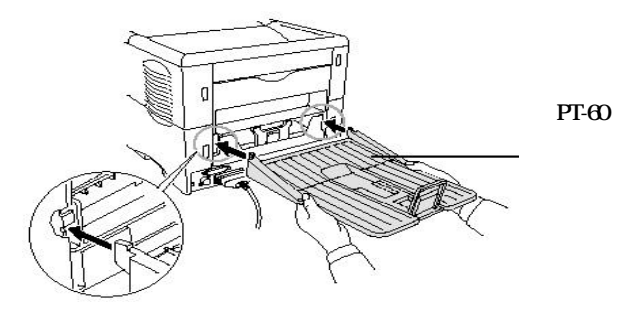

1-12 手送紙槽(Multi-purpose tray)之使用

1. 打開前方蓋子

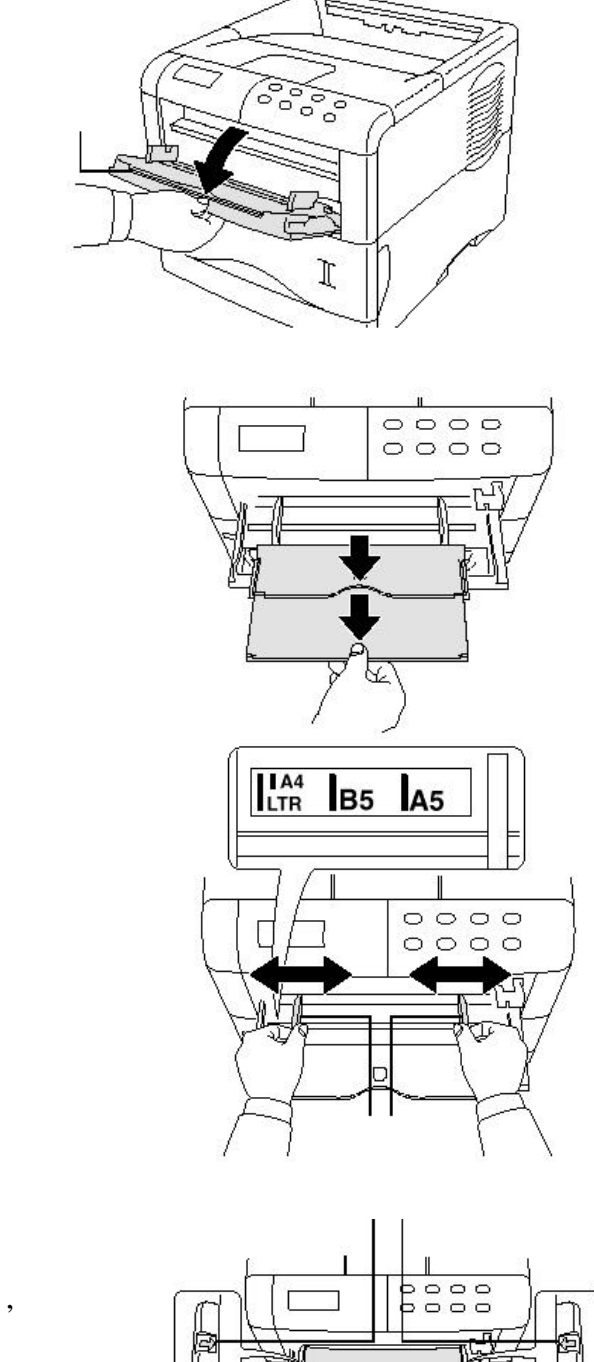

2. 抽出紙槽延伸蓋板

3. 調整導紙板寬度到正確標示位置

 將整疊紙張放入手送紙槽內,注意 整疊紙張高度不可以超過導紙板 上的高度限制標示

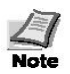

當放置紙張於紙匣或手送紙槽時,注意不可以過緊,過鬆或參插不齊 現象,這樣的裝紙方式,將會發生卡紙狀況.

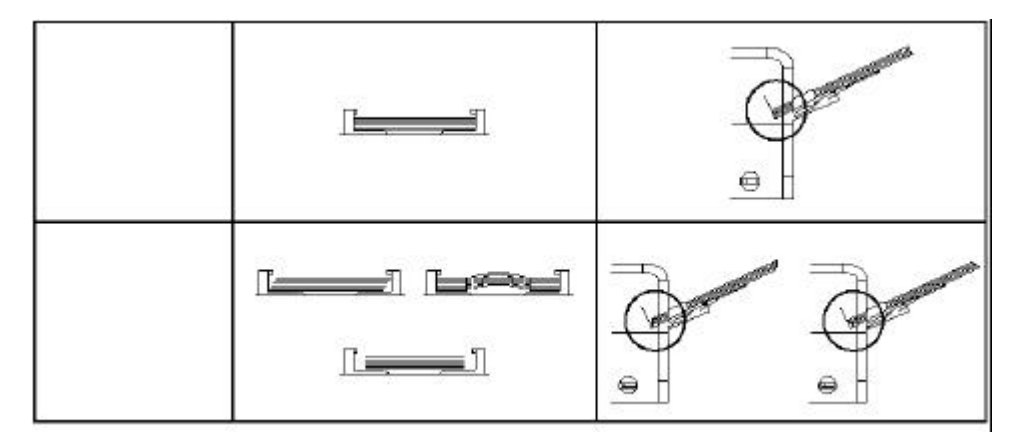

列印信封紙

列印信封紙時,信封紙的印面必須朝上

列印信封紙時,只能從手送紙槽 進紙,並從後方出紙,因此最好 搭配 PT-60來接紙

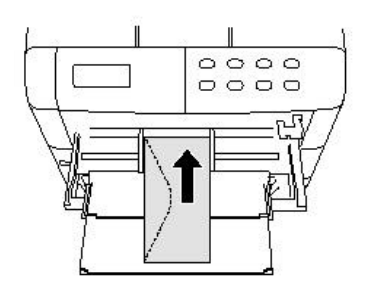

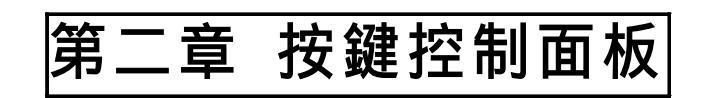

2-1 面板外觀圖

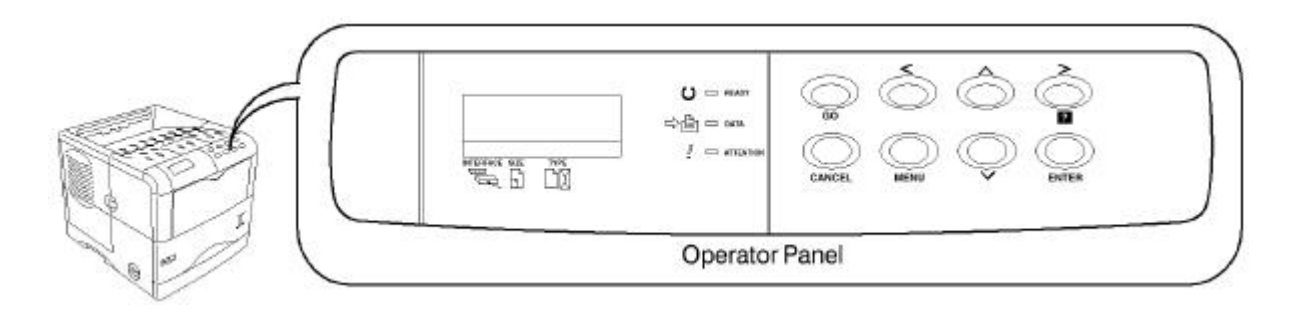

| 指示燈       | 名稱  | 說明                                                                                                 |
|-----------|-----|----------------------------------------------------------------------------------------------------|
| U 🗆 READY | 連線燈 | 閃爍:表示印表機發生錯誤,你可以自行排除<br>亮 :表示印表機已連線,隨時可以列印<br>滅 :表示印表機已離線,不能再從電腦接收資<br>料或者發生錯誤狀況,所以印表機自動跳<br>到離線狀態 |
|           | 資料燈 | 閃爍:表示印表機正在接收資料當中<br>亮 :表示印表機正在處理資料當中                                                               |
| ATTENTION | 注意燈 | 閃爍:表示印表機正在暖機當中,LCD顯示<br>(Please Wait)或者需要維修<br>亮 :表示印表機發生問題,或者是發生一些可<br>自行排除的問題,如卡紙等               |

| 符號訊息       | 名稱   | 說明                          |
|------------|------|-----------------------------|
|            | 介面種類 | 顯示目前使用的介面種類,開機預設值為不使<br>用() |
| SZE<br>SZE | 紙張大小 | 顯示目前使用的紙張大小,預設值為A4          |
|            | 紙張種類 | 顯示目前使用的紙張種類,預設值為PLAIN       |

| 按鍵名稱       | 功能說明                                    |
|------------|-----------------------------------------|
| Ge         | 選擇連線或離線<br>假如最後一頁資料上停留在印表機內,可以按此鍵印出     |
|            | 取消目前的列印工作<br>當錯誤狀況發生時,按此鍵可以取消蜂鳴器叫聲      |
|            | 選擇進入參數模式<br>當在參數模式下時,按此鍵可以離開參數模式,回到連線狀態 |
|            | 當在參數模式下時,選擇參數項目的內容值                     |
| $\bigcirc$ | 當在參數模式下時,選擇參數項目的內容值                     |
| v<br>O     | 當在參數模式下時,選擇參數項目                         |
|            | 當在參數模式下時,選擇參數項目<br>當發生卡紙時,按此鍵可以顯示出卡紙訊息  |
| ENTER      | 設定目前的參數項目或參數項目的內容值                      |

第三章 卡紙排除

當印表機發生卡紙現象時,可以按下列方式排除

☑ 取出卡紙的紙張時,需輕緩的將紙張拉出,避免將紙張拉破,那會亙難排除 № 000 後方卡紙

1. 由機器前方按住進紙機構卡榫,然後將進紙機構拉出

2. 按照下面圖示,打開後蓋將紙取出

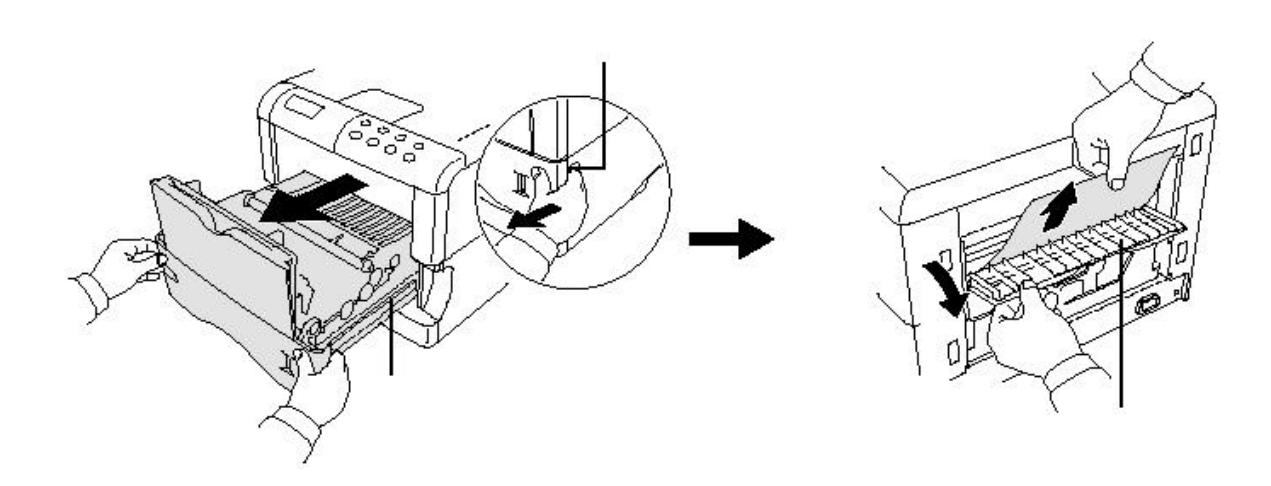

印表機內部卡紙

- 1. 由機器前方按住進紙機構卡榫,然後將進紙機構拉出
- 2. 假如紙張卡在轉寫滾輪之前,如圖一方式取出.假如紙張卡在轉寫滾輪之 後,如圖二方式取出.

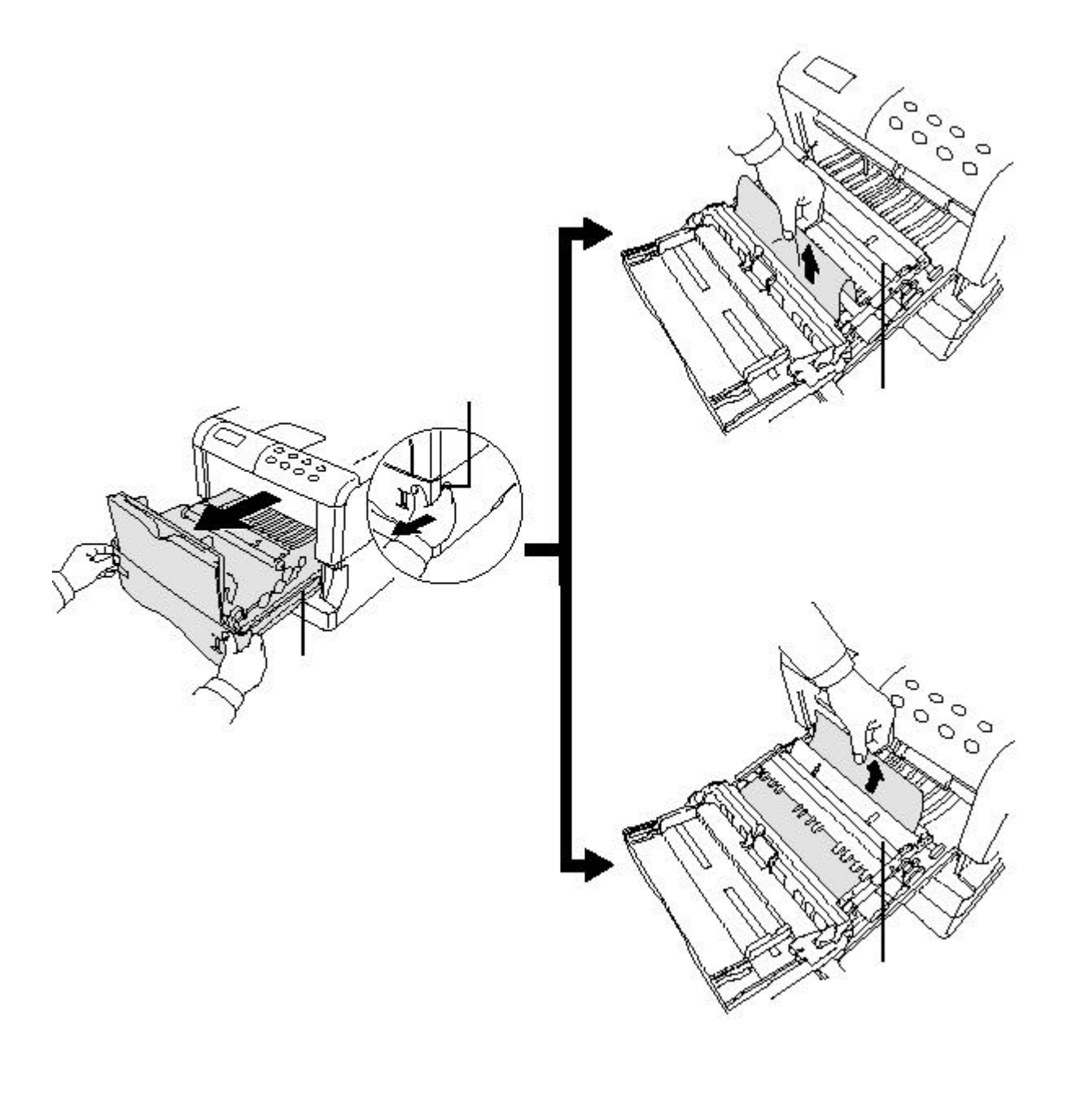

# 第四章 選購配備

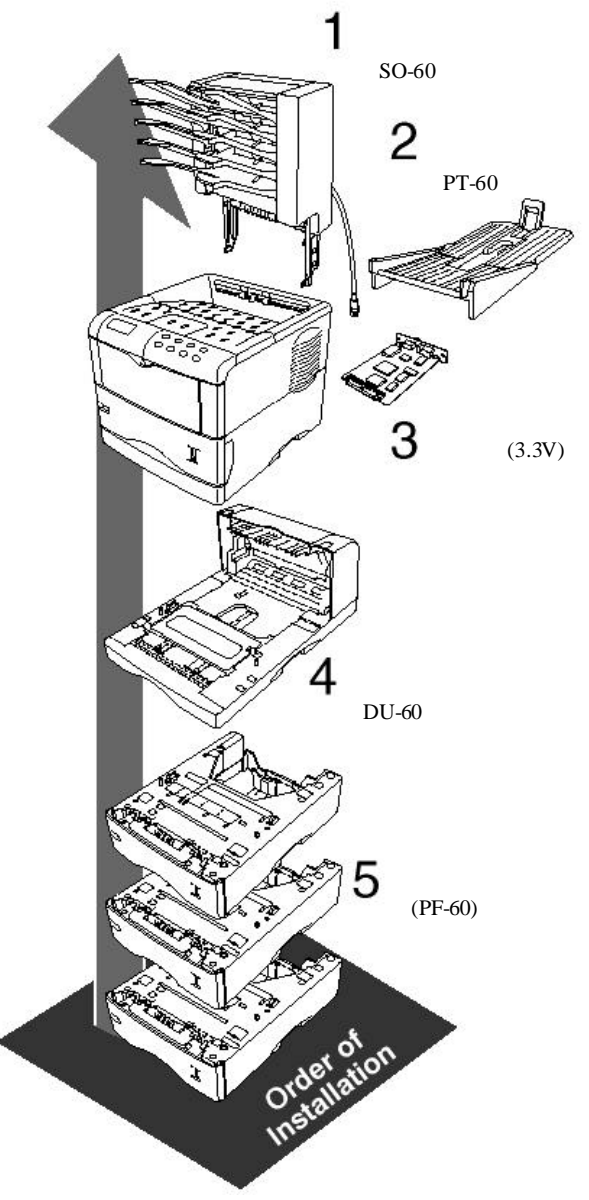

| 1 | 出紙自動排列器SO-60                                |
|---|---------------------------------------------|
|   | 提供五個200張的出紙器,加裝在<br>印表後上方,提供快速自動的分頁<br>功能   |
| 2 | 後方出紙器PT-60                                  |
|   | 當列印厚紙或信封紙時,要由手送<br>紙槽進紙,後方出紙器接紙,才不易<br>發生卡紙 |
| 3 | 網路卡                                         |
|   | 提供印表機具有網路列印功能                               |
| 4 | 雙面列印器DU-60                                  |
|   | 提供雙面列印功能,節省紙張                               |
| 5 | 自動進紙匣(PF-60)                                |
|   | 提供500張裝紙容量,最多可加裝<br>三個                      |

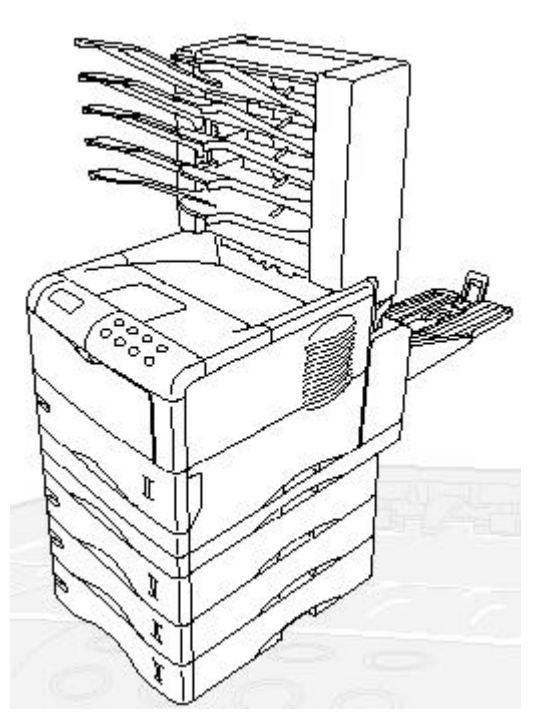